| แบบฟอร์มลงทะเบียน Wi Fi (กรุณากรอกข้อมูลให้ครบถ้วน)/                                                              |                         |           |             |
|----------------------------------------------------------------------------------------------------|-------------------------|-----------|-------------|
| รหัสนักศึกษา หรือ Username                                                                                        |                         |           |             |
| ชื่อ-สกุล                                                                                                    |                         |           |             |
| <u>Mac Address(เจ้าหน้าที่เป็นผู้กรอกข้อมูลส่วนนี้)</u>                                                           |                         |           |             |
| ระบุเครื่องยี่ห้อ                                                                                                 |                         | ที่นำมา   | ลงทะเบียน   |
| (ลงชื่อ)                                                                                                    | ผู้ขอใช้บริการ ARU WiFi |           |             |
| ความพึงพอใจต่อการให้บริการ 🗖ดีมาก 🏾                                                                               | ]ดี 🛛 ปานกลาง           | 🗖 พอใ ช้  | ควรปรับปรุง |
| วิธีการใช้สัญญาณเครือข่ายไร้สาย ARU WiFi ของมหาวิทยาลัย                                                           |                         |           |             |
| 1. ค้นหาสัญญาณ WiFi แล้วเลือก ARU_WiFi หรือ ARU_WIFI                                                              |                         |           |             |
| 2. ในการเชื่อมต่อสัญญาณ WiFi ระบบจะสอบถาม Security Key ให้พิมพ์ 1234567890                                        |                         |           |             |
| 3. เมื่อเชื่อมต่อสัญญาณ ARU_WiFi หรือ ARU_WiFi 2 ได้แล้ว ระบบจะถาม Username และ Password                          |                         |           |             |
| 4. กรอก Username <u>หรือ</u> รหัสนักศึกษา <u>และ</u> Password                                                     |                         |           |             |
| (กรณี Password นศ.ใส่วันเดือนปีเกิด เช่น 06102530 ถ้ายังไม่เปลี่ยน Password)                                      |                         |           |             |
| Security Authentication                                                                                           |                         |           |             |
| ,                                                                                                    |                         |           |             |
| Username Ø                                                                                                    | เรง Type เลือก Mer      | nber กด L | ogin        |
| Type Member                                                                                                    |                         |           |             |
| Clear                                                                                                    |                         |           |             |
|                                                                                                    |                         |           |             |
| 5. เมื่อยื่นยันตัวบุคคลผ่านแล้ว ระบบจะขินหน้าเว็บไซต์มหาวิทยาลัย                                                  |                         |           |             |
| จึงจะใช้ Internet หรือ แอพพลิเคชั่นต่างๆ เช่น facebook Line IG ๆลๆ ได้                                            |                         |           |             |
| ***นักศึกษาสามารถน้าอุปกรณ้ลงทะเบียน WiFi ได้ไม่เกิน 2 อุปกรณ์ (กรณีเชื่อมต่อสัญญาณแล้วใช้ไม่ได้ให้ทดลองปิดสัญญาณ |                         |           |             |
| ท้อุปกรณ์/disconnection และทำการเปิดสัญญาณไหม่แล้วค้นหาสัญญาณเชื่อมต่อ ไห้ทำตามขั้นตอน 1-4                        |                         |           |             |